## Wallpaper weiden en bos

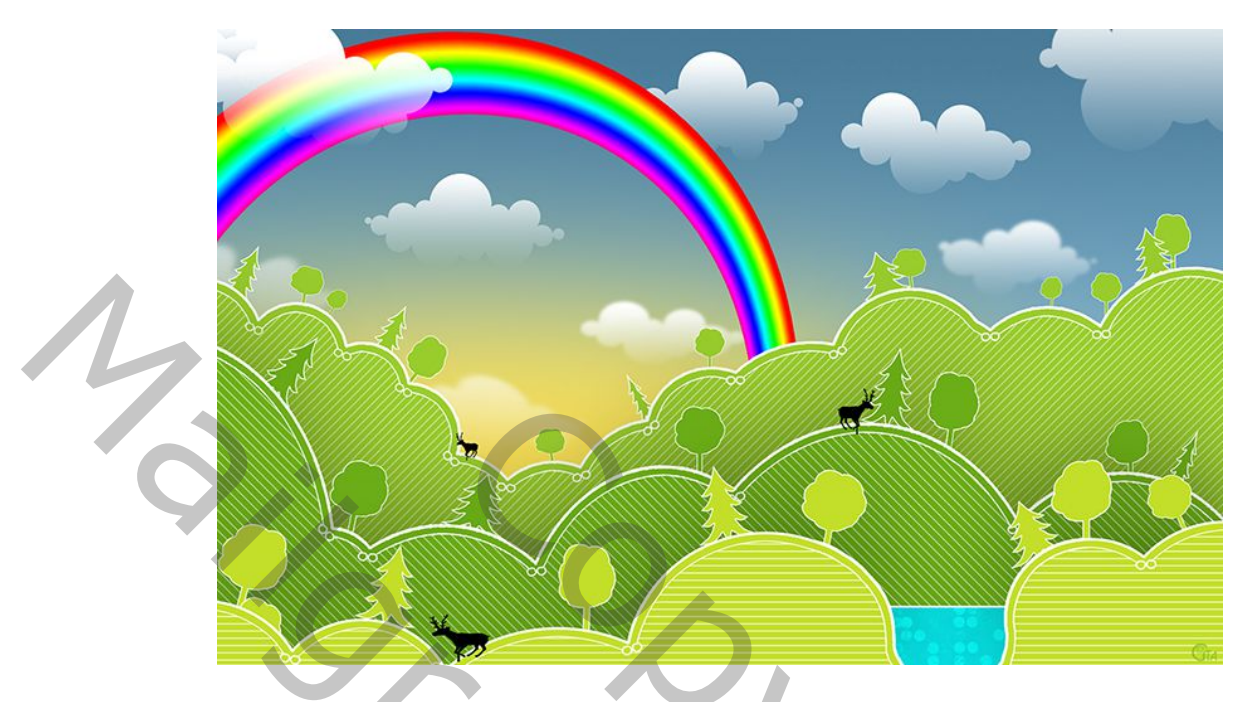

- 1. Nieuw bestand 1900px X 1200px, geef verloop van hemelsblauw naar licht blauw, lineair van boven naar beneden.
- 2. Open je tool Vormen, gereedschapstool op pixel, kleur 9ad430,extra vorm instellen: ovaal Teken de achterste laag bergen na met de cirkels, op één laag. Deze laag onderaan groen schilderen.

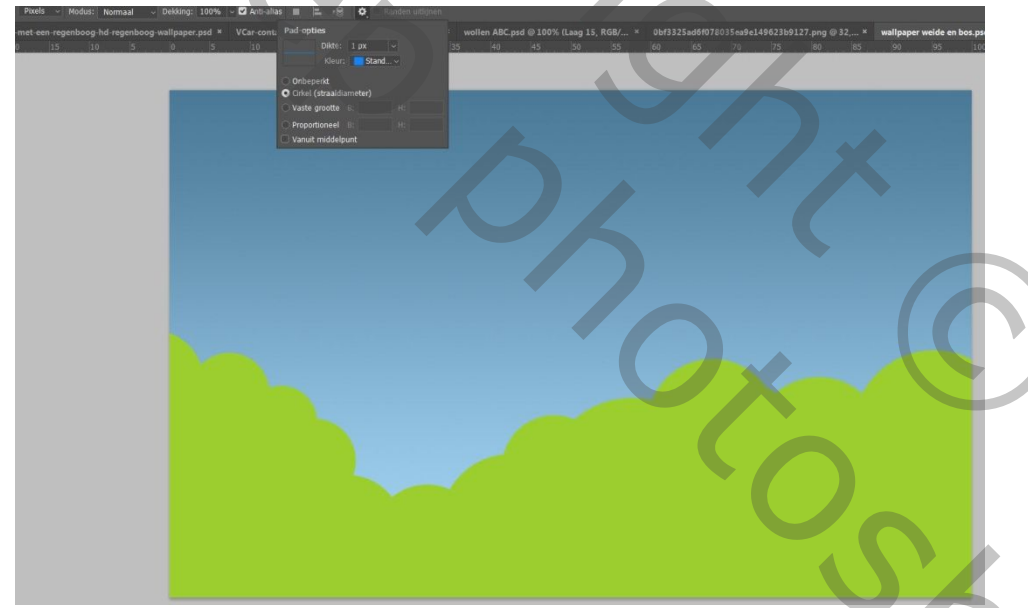

- 3. Geef deze laag een laagstijl, lijn, midden, wit, 5px
- 4. Maak selectie met Ctrl+klik op laagminiatuur. Ga naar Selecteren, Bewerken, Slinken 15px
- 5. Nieuwe laag, vul met dezelfde kleur. Geef laagstijlen lijn en patroondekking(verdelen), zie print

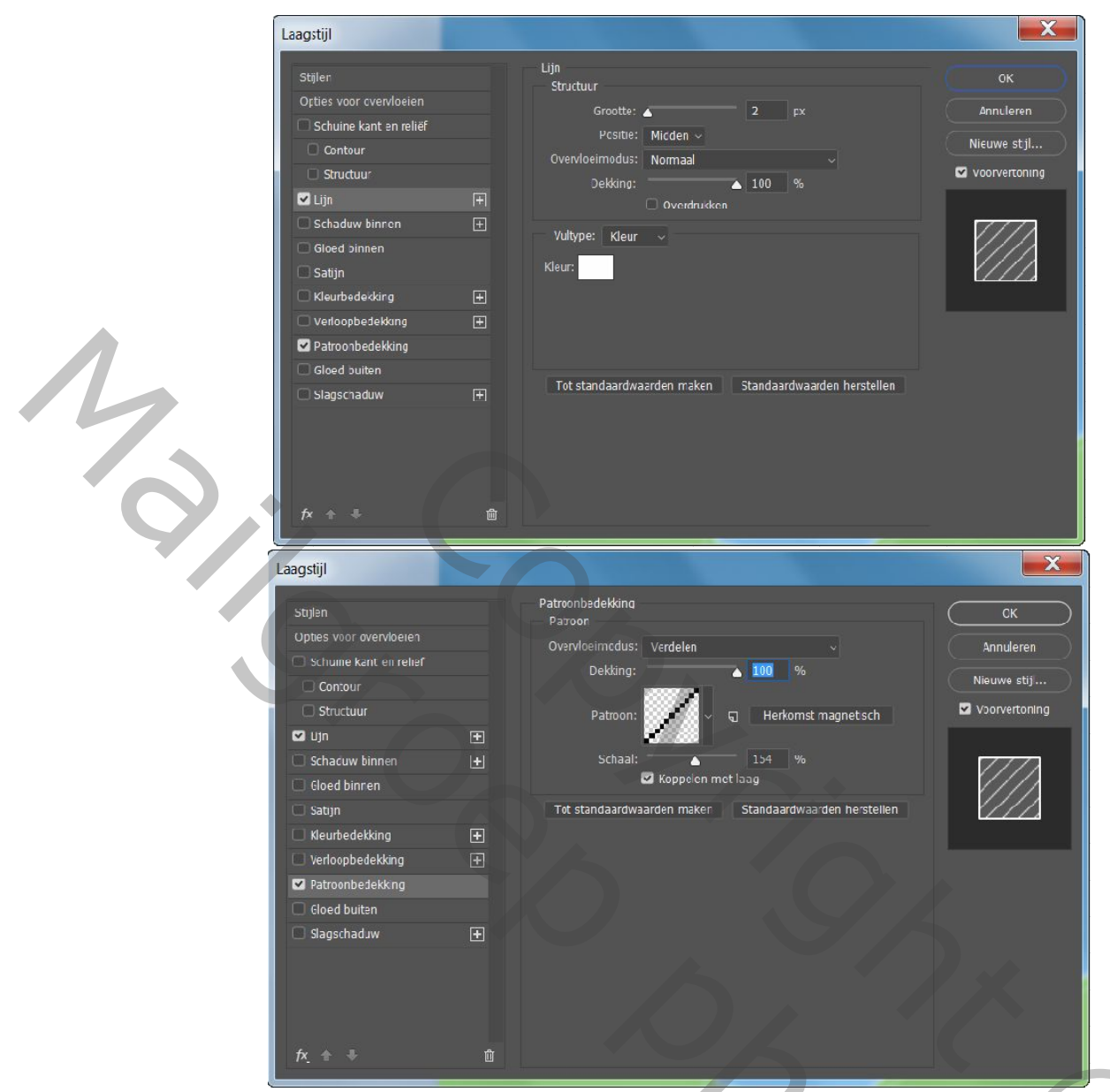

- 6. Maak een héél klein cirkeltje, geef dezelfde groene kleur en lijn 2px, wit, midden. Dupliceer dit cirkeltje, zet ze naast elkaar en plaats ze zoals hieronder(zet de twee lagen in een groep). Maak er zo meerdere. Een geduld werkje, maar details maken je werk mooier....zet alle lagen van deze heuvels in één groep.
- 7. Maak nieuwe laag en maak weer met de cirkels en deze kleur :6daf19 een nieuw landschap. Geef laagstijl zoals op de screens. (tweede patroon, andere schaal) Herhaal de punten 2.tot5.

|                              | Laagstijl                                                    |    |                                                                                                    | X                               |
|------------------------------|--------------------------------------------------------------|----|----------------------------------------------------------------------------------------------------|---------------------------------|
|                              | Stijlen<br>Opties voor overvloelen<br>Schuine kant en reliëf |    | Patroonbedekking<br>Patroon<br>Overvloeimodus: Verdelen ~<br>Dekking: 100 %                                                                                                    | OK<br>Annuleren<br>Nieuwe stiil |
|                              | Contour  Contour  Cup Structuur  Lijn  Schaduw binnen        | ÷  | Patroon:<br>Schaal:<br>Schaal:<br>Schal | Voorvertoning                   |
|                              | Gleed binnen<br>Satijn<br>Kleurbedekking<br>Verloopbedekking | Ð. | Tot standaardwaarden maken Standaardwaarden herstellen                                                                                                    |                                 |
| 14                           | Gleed buiten                                                 | Ŧ  |                                                                                                    |                                 |
| $\langle \mathbf{Q} \rangle$ | <i>f</i> x, + +                                              | Ŵ  |                                                                                                    |                                 |

- 8. Gebruik weer dezelfde methode om af te werken met de cirkeltjes.
- 9. Voor de voorste laag landschap, hetzelfde herhalen met kleur c3df2b en derde patroon.
- 10. Mooi afwerken met de cirkeltjes. Je moet nu drie groepen hebben, geef ze een duidelijke naam.

| Laagstijl                |          |                             |                                   |               |
|--------------------------|----------|-----------------------------|-----------------------------------|---------------|
| Stijlen                  |          | Patroonbedekking<br>Patroon |                                   | ок            |
| Opties voor overvloeien  |          | Overvloeimodus: Verdel      | en v                              | Annuleren     |
| 🔲 Schuine kant en reliëf |          | Dekkina:                    | 100 %                             |               |
| Contour                  |          |                             |                                   | Nieuwe stijl  |
| Structuur                |          | Patroon:                    | √  ↓ Herkomst magnetisch          | Voorvertoring |
| 🗹 i ijn                  | Đ        |                             |                                   |               |
| 🗌 Schaduw binnen         | ÷        |                             | 171 %                             |               |
| Gloed binnen             |          | 🗹 Корр                      | elen met laag                     |               |
| 🔲 Satijn                 |          | Tot standaardwaarden m      | raken Standaardwaarden herstellen |               |
| 🗌 Kleurbedekking         | ÷        |                             |                                   |               |
| Verloopbedekking         | ÷        |                             |                                   |               |
| 🗹 Patroonbedekking       |          |                             |                                   |               |
| Gloed buiten             |          |                             |                                   |               |
| Slagschaduw              | Ŧ        |                             |                                   |               |
|                          |          |                             |                                   |               |
|                          |          |                             |                                   |               |
|                          |          |                             |                                   |               |
|                          |          |                             |                                   |               |
| fr 🛧 🎩                   | <b>m</b> |                             |                                   |               |
| /^. • •                  | w.       |                             |                                   |               |

- 11. Maak een nieuwe laag en maak een regenboog. Teken met rechthoekige selectie een platte rechthoek over de hele breedte, geef deze een verloop met spectrum van boven naar beneden. Met Ctrl+T wat langer maken dan de afbeelding, perspectief, versmallen aan één kant, dan kiezen voor Verdraaien, aangepast Boog 100°, OK. Nogmaals Ctrl+T en Vervorm de regenboog tot hij naar je zin is. Je kan ook een regenboog zoeken op internet, maar zelf maken is leuker. Schuif de regenbooglaag boven de blauwe laag.
- 12. Het meer : Maak een nieuwe laag onder het voorste landschap, teken een rechthoekige selectie en vul met de kleur 07ccd3. Geef volgende laagstijlen. Lijn buiten, wit, 4px. En patroonbedekking (patroon4)

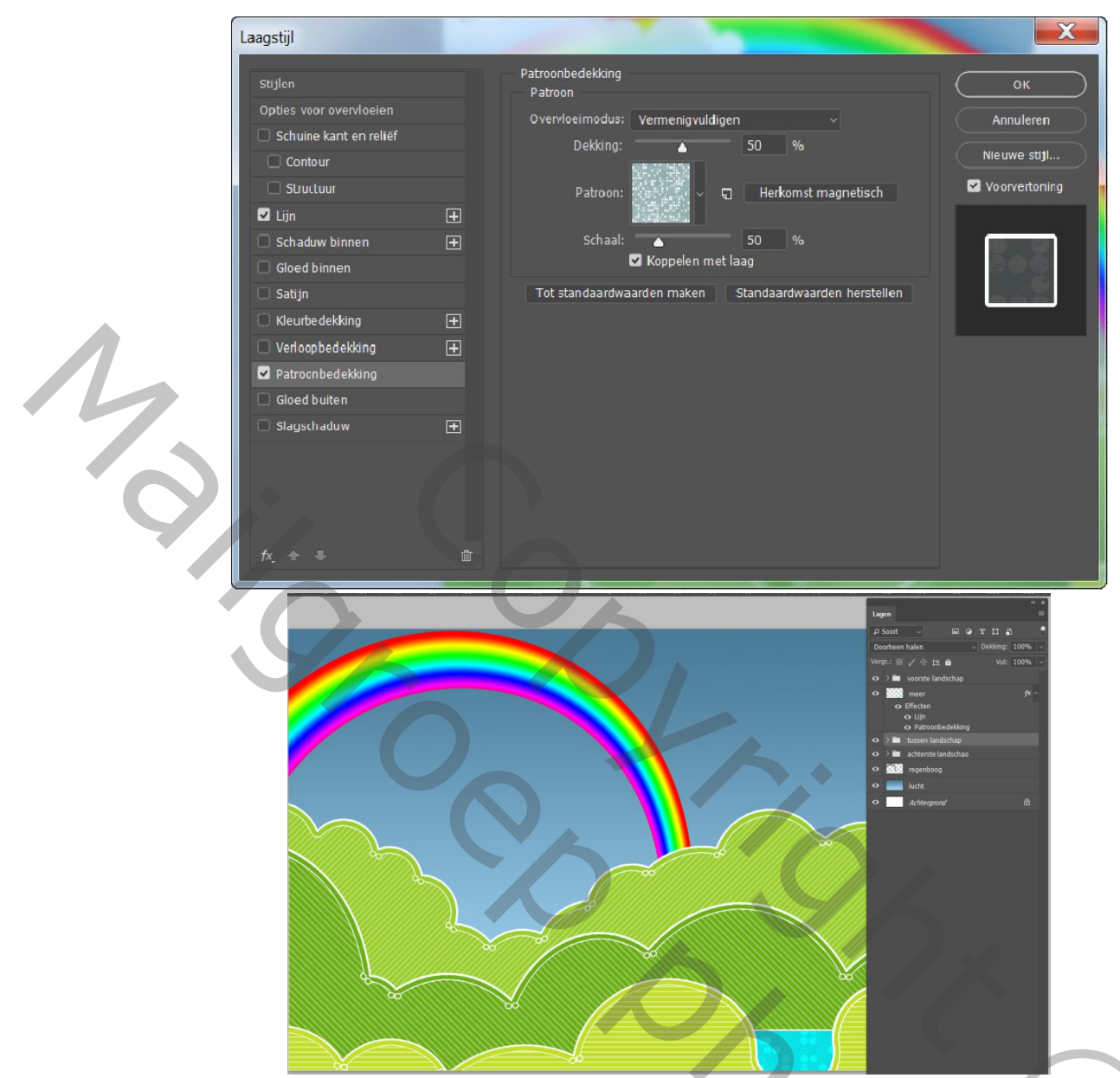

13. Nieuwe lagen boven en onder de regenbooglaag. Teken wolkjes met de penselen, geef een laagmasker met zwart/wit verloop van beneden naar boven. Enkele wolkjes Vervagen, Gaussiaans vervagen 5px. Speel met de wolkjes naar eigen keuze. Je kan ze ook zelf tekenen met cirkels zoals de landschappen.

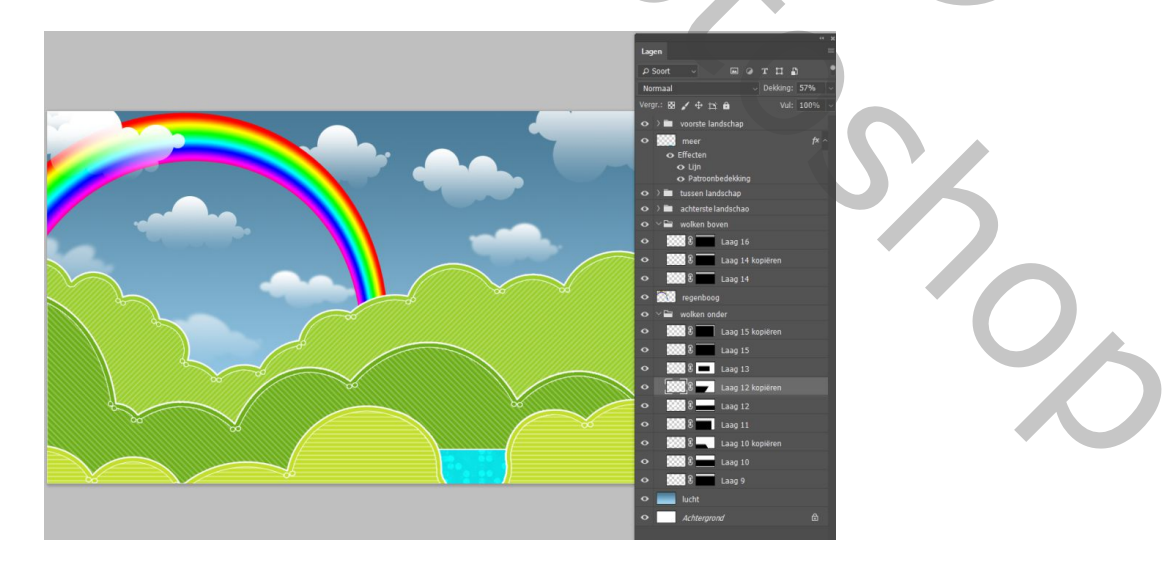

14. Nieuwe laag boven de luchtlaag. Met groot zacht penseel 1200px een gele zonnegloed schilderen.

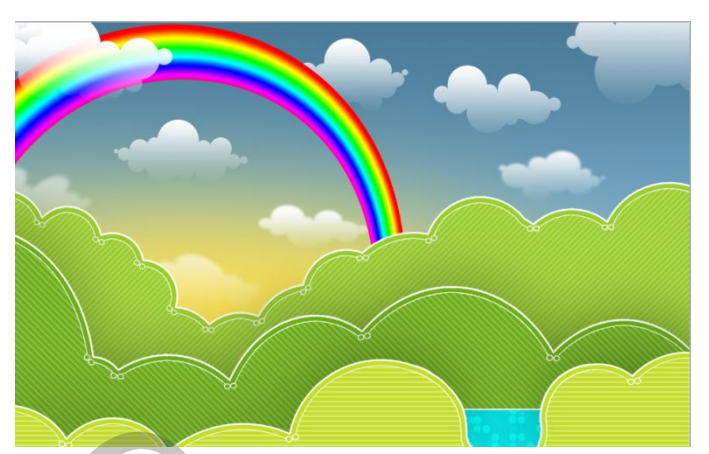

15. Geef de 2 bovenste groepen landschappen volgende laagstijl.

| Stijlen                  |    | Structuur                                           |                    |
|--------------------------|----|-----------------------------------------------------|--------------------|
| Opties voor overvloeien  |    |                                                     | Annuleren          |
| 🗌 Schuine kant en reliëf |    | overvice in todas.                                  |                    |
| Contour                  |    | Dekking: 35 %                                       | Nieuwe sLijl       |
| Structuur                |    | Hoek: 👔 -90 ° 🗹 Globale belichting gebru            | iken 🗹 Voorvertoni |
|                          | ÷  | Afstand: 25 px                                      |                    |
| 🗌 Schaduw binnen         | Ŧ  | Spreiden: 0 %                                       |                    |
| Gloed binnen             |    | Grootte: 202 px                                     |                    |
| 🗆 Satijn                 |    | Kuslitoit                                           |                    |
| C Kleurbedekking         | ÷  | Rwantent                                            |                    |
| Verloopbedekking         | ÷. | Contour: 🔤 🗸 🗆 Anti-aliased                         |                    |
| Patroonbedekking         |    | Ruis: 0 %                                           |                    |
| Gloed buiten             |    | 🔽 Laag neemt slagschaduw uit                        |                    |
| 🗹 Slayschaduw            | Ŧ  | Tot standaardwaarden maken Standaardwaarden herstel | len                |
|                          |    |                                                     |                    |
|                          |    |                                                     |                    |
|                          |    |                                                     |                    |

16. Nu nog met de Vormen, modus Vormen, enkele bomen tekenen voor elke landschap apart, zet deze telkens op een aparte laag, zodat je ze nog kan roteren en schalen en geef de Vormen deze stijl (kleur zoals het landschap).

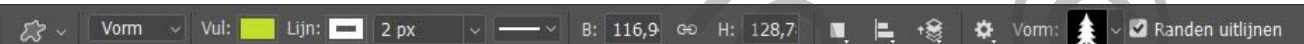

Best is de lagen die samenhoren eenzelfde kleur te geven en elk langschap in een aparte groep te zetten, anders zie je door het bos de bomen niet meer...

Je kan nog afwerken met enkele diertjes naar eigen keuze. Vergeet je naam niet en verkleinen vóór insturen!

Veel plezier.

50

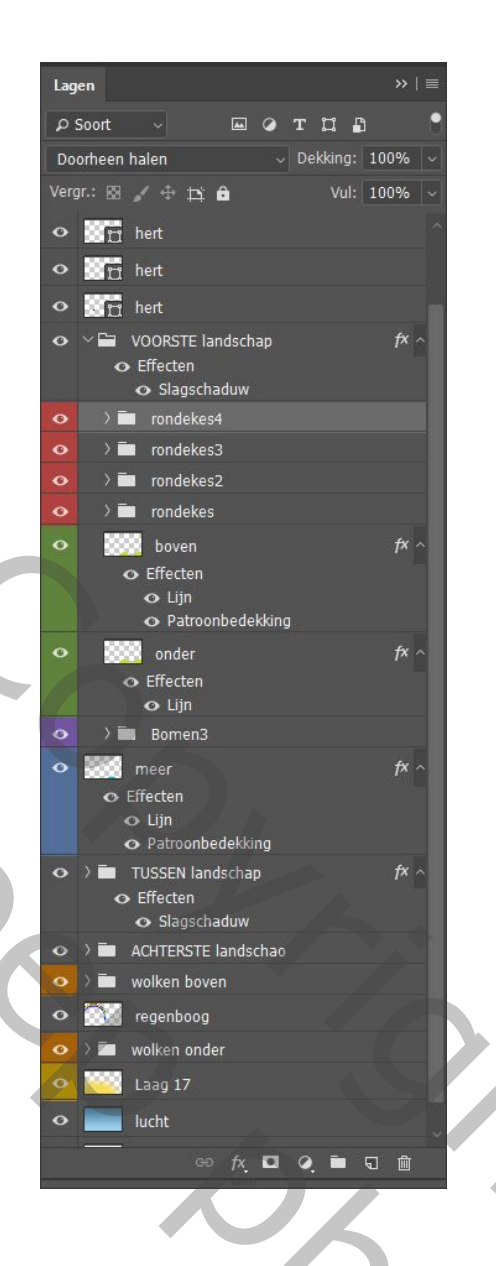

Λ